## From main menu please select Report Manager

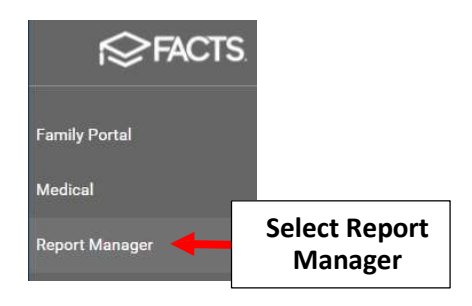

## Select Academics > Report Card (Web)

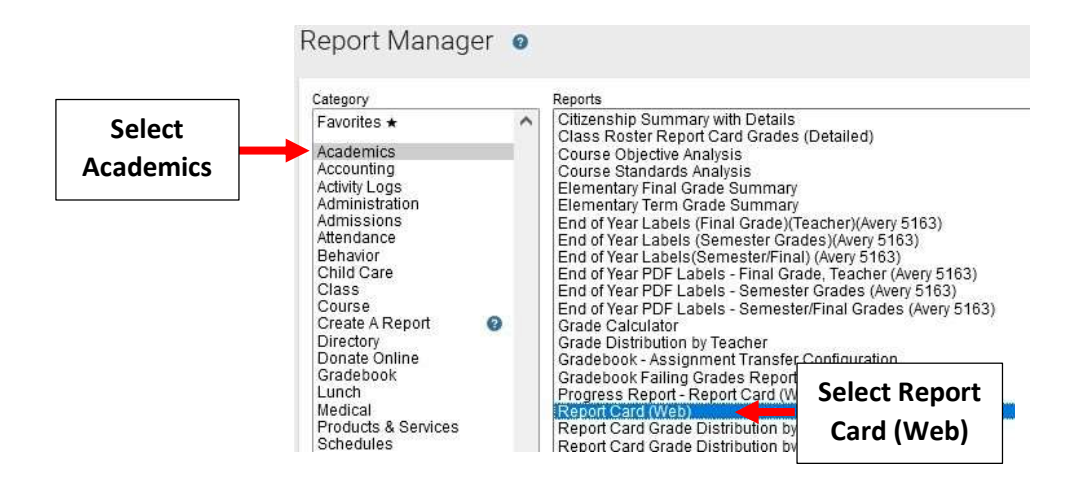

Select Filter by Homeroom and Select Homeroom to Print. Click the Double Arrows to move all Students to "Selected List" and Click View Report

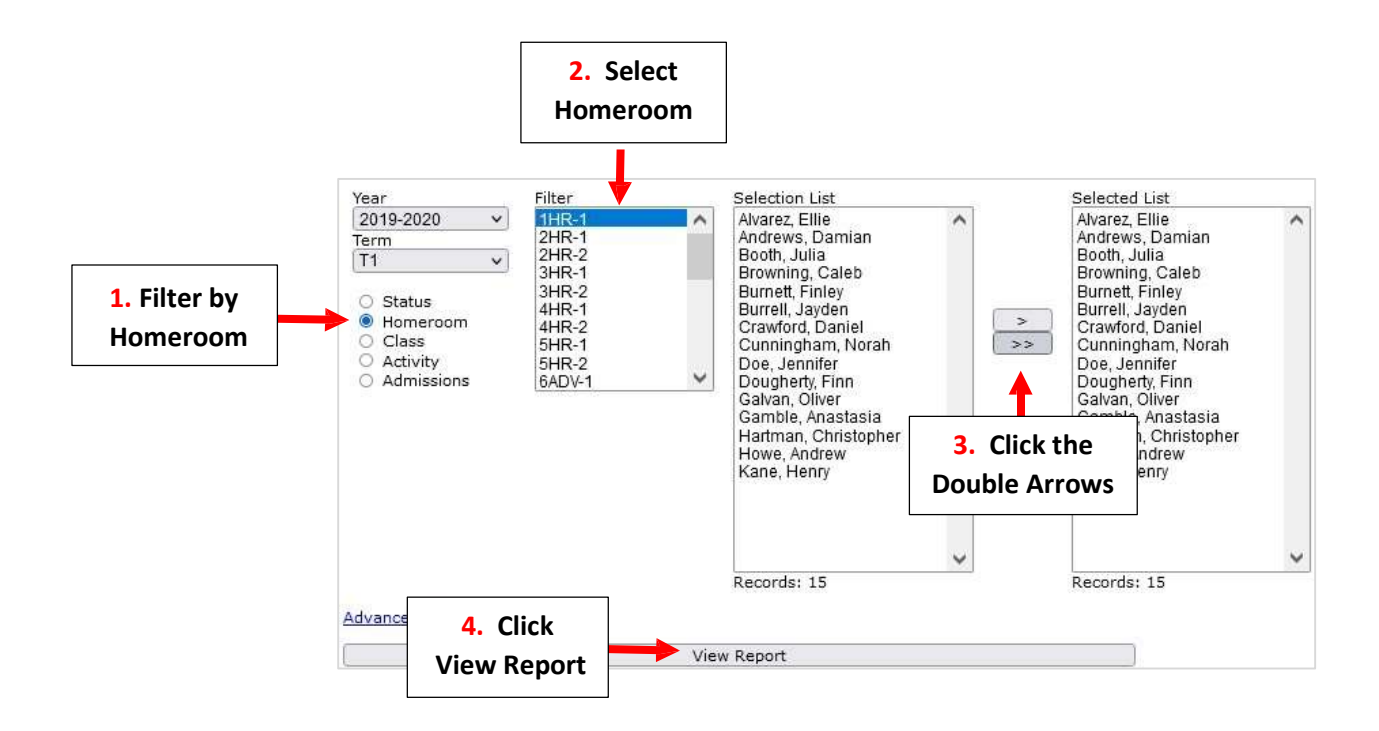

| Report Card - Web |                    |                      |
|-------------------|--------------------|----------------------|
| View              | Email              | Archive              |
| View Report Cards | Email Report Cards | Archive Report Cards |

## Select Template and Click Create Archive

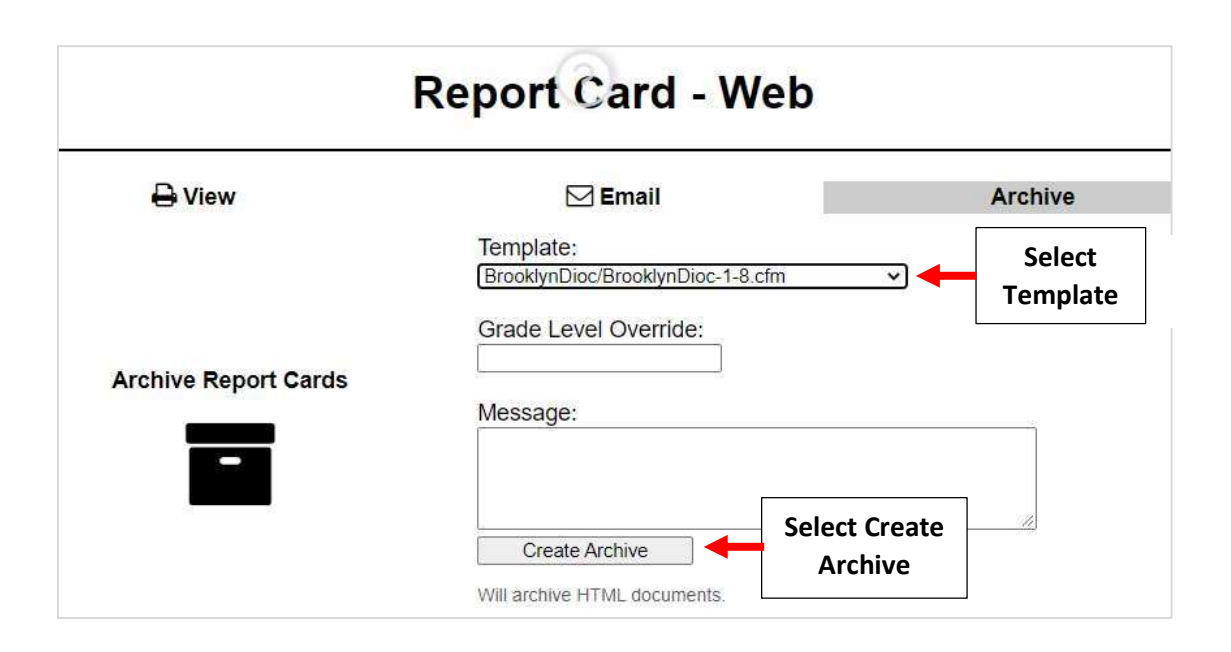

## Once Reports have Archived select Done

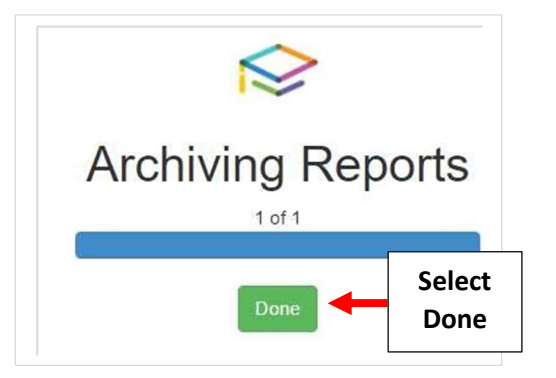

To view Archived Report Cards select Students from the Main Menu. Select the Student > Portfolio and Double-click on the document to open

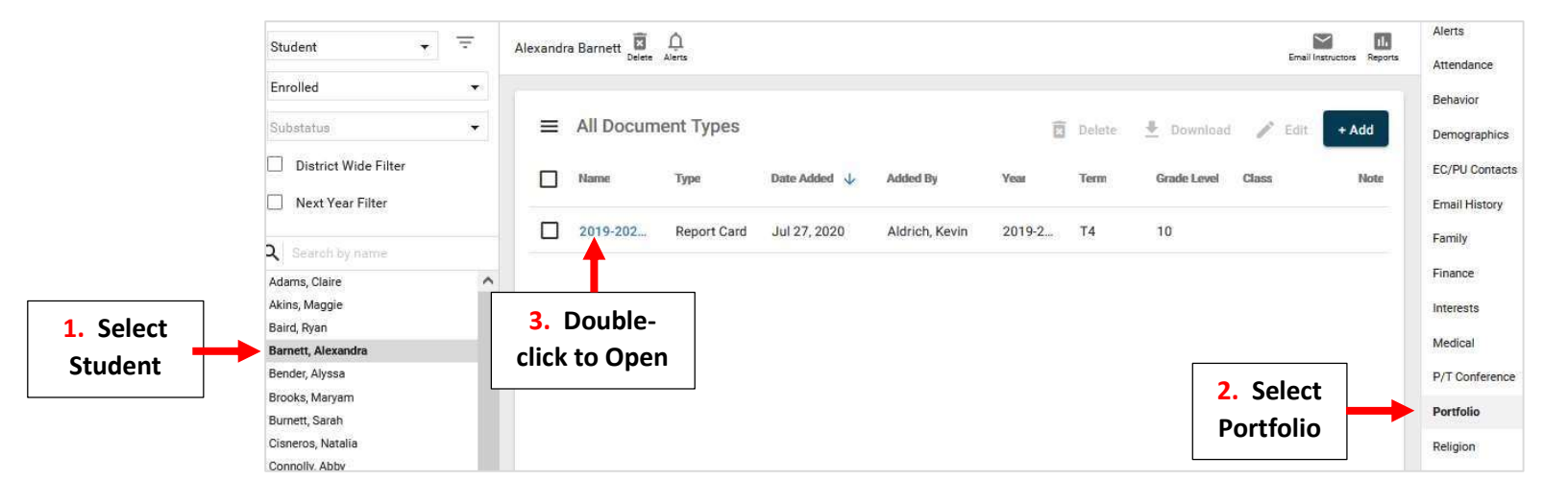